#### VARIANTE 1

# **Gutscheine, die nicht sofort benutz werden sollen.** - z.B. Ostergutscheine, andere Gutscheine, die für 3. Person gekauft werden als Geschenk.

- in eine Transaktion abbuchen

# **GUTSCHEINE VERKAUFEN SCHRITT 1**

| 08 PLATINUM     <e<br>vities Schedules Appoi</e<br> | va>  Tuesday,May 0<br>intments Register Inve | 25, 2009   [2] Co<br>entory Marketing M  | piffina Coiffure - Bade<br>Management Alerts Task                                        | n<br>s Utilities Help V<br>Day:125 (<br>Week:19 (3                                            | Window Go<br>240 days left)<br>4 weeks left) |                                                 |                                                   |      |
|-----------------------------------------------------|----------------------------------------------|------------------------------------------|------------------------------------------------------------------------------------------|-----------------------------------------------------------------------------------------------|----------------------------------------------|-------------------------------------------------|---------------------------------------------------|------|
| ook 1 (Tuesday,May<br>05.05.2009 💽 Tu               | 05, 2009) Ifina<br iesday < 1                | Coiffure - Bader                         | ><br>→  →  Emp  →  10 E  →                                                               | Rilter <none< td=""><td>&gt; 💙 Cat 💌</td><td>ା<u>ମ</u> 🤹 🔀</td><td></td><td>1000</td></none<> | > 💙 Cat 💌                                    | ା <u>ମ</u> 🤹 🔀                                  |                                                   | 1000 |
| OEZTAS E. 👂<br>Femal                                | GASHI SHK.<br>Fema                           | TIRAS D.<br>Female                       | ASANI ARGT<br>Fema                                                                       | NIKOLIC SU<br>Fema                                                                            | LENGEN NAD<br>Fema                           | SCHMID M.<br>Femal                              | SCHNUPPI<br>Female                                | - 6  |
| 48%                                                 | Register (1:) - S                            | penle,Irmgard **                         | TRAINING VERSION **                                                                      | λ.                                                                                            |                                              |                                                 |                                                   | ×    |
|                                                     | Paying Client Spe                            | nle,Irmgard                              | <u></u>                                                                                  |                                                                                               | No 7.6<br>Receipt 🗌 Gift<br>Invoice          | Ticket #<br>Drawer<br>Created by<br>Last Change | Points<br>20090505****<br>1.<br>eva<br>eva        |      |
| Mittagspause                                        | Me Wetting                                   | gen, 5430                                | ©00€                                                                                     |                                                                                               | Mail Order                                   | Tener clinity.                                  |                                                   |      |
| 2                                                   | # Client                                     | Employee T                               | ype Service                                                                              | Product                                                                                       | Quantity Disc                                | Unit Price                                      | Line Total                                        |      |
|                                                     | 2 Spenle, Irmgard                            | OEZTAS E. SK                             |                                                                                          |                                                                                               | 0.00                                         | SFr. 0.00                                       | SFr. 0.00                                         |      |
| Irmgard Spenle<br>WCK: Waschen,                     | 4 <u></u>                                    |                                          |                                                                                          |                                                                                               |                                              |                                                 |                                                   |      |
| Linda Brunner 💥<br>TINTANS: Farbe                   | Mutti-line Disc                              | AUndo Disc.<br>Discount<br>ice<br>es Pkg | (☆ <u>M</u> embership<br>() <u>A</u> ccnt Paym<br>() <u>Gift Certif</u><br>() Pkg/series | SFr. 0.00                                                                                     | 7.6 .4                                       | Pkg Adjustments<br>Subtotal<br>52 Tax           | SFr. 0.00<br>SFr. 59.48<br>SFr. 4.52<br>SFr. 0.00 |      |
| Linda Brunner 🥊<br>WCK: Waschen,                    | Split Li                                     | ine] 0 m 3                               | <u>os</u> ale                                                                            | <u>•N</u> oSale                                                                               | oid Zouch                                    | Total Due                                       | SFr. 64.00                                        |      |
| <off></off>                                         | 1: 01<br><0FF>                               | ransactions 0 C<br><off></off>           | on Hold 1 Checked In<br><off></off>                                                      | n 0 Running Late                                                                              | 0 Due to Check Ir<br><0FF>                   | 2 Not Checked Out                               | 0 On Break<br><off></off>                         |      |
| ived 1 Checked-In                                   | 0 Late 0 About to Ch                         | eck In 0 Pending                         | 16% Booked 0% Inter                                                                      | net 0% Prebool                                                                                | k 05.05.2009                                 | 17:22                                           |                                                   |      |
| ) 🥭 🧿 " 🗐 G.                                        | JTSCHEINE VERKA                              | MILLENNIUM 20                            | 08 PL                                                                                    |                                                                                               |                                              |                                                 |                                                   | 1    |

## 1) Kunde hat kein Termin und will nur Gutschein kaufen

- Kasse aufrufen
- Name von Kunden angeben (für wem ist der Gutschein oder Quickpassant)
- MA auswählen, der diesen Gutschein verkauft
- auf Gift Certificate klicken (Nr.3)

## 2) Kunde hat Termin und will Gutschein kaufen

- Kunden in die Kasse mit Check out rufen und eventuell anpassen
- auf Gift Certificate klicken (Nr.3)

## Millennium Kassensystem – Schulung – Eva Uhlemann© GUTSCHEIN VERKAUFEN SCHRITT 2

| ay 🔹 🔁 Today 🕨 Hours 🔍 50% 💌                                                                                                    | 💐 Emp 🍕 10 E 💙 🍕 Filter <none></none>                                                                                                    | 🚩 Cat 📉 🕼 Me 🌸 🔀                 |             |
|----------------------------------------------------------------------------------------------------|----------------------------------------------------------------------------------------------------|----------------------------------|-------------|
| GASHI SHK. TIRAS D.                                                                                                    | ASANI ARGT NIKOLIC SU L                                                                                                    | ENGEN NAD SCHMID M.              | SCHNUPPI UI |
| Reg<br>Agying<br>Ma<br>Fem<br>Agying<br>Ma<br>Gift Certificate Types<br>Templates<br>Agying<br>Ma<br>Gift Certificate Types<br>Templates | G VERSION **<br>Maintenance Listing<br>Gift Certificate #<br>Purchased By Spenle,Irmgare<br>Purchased For Spenle,Irmgare<br>Sold By OEZTAS E                                                                                                    | 44 4 P PP<br>Trcke1 905<br>d & 5 | 05****      |
| # Security<br>1 Sr<br>2 Sr<br>Help                                                                                                    | Certificate Type<br>4                                                                                                    | Value SFr. 0 5<br>Expiration .   | <b>4</b> 6  |
| ID: Unassign (2) 0 Records (*)                                                                                                    | Pre-Paid Tip SFr. 0.00 How did the customer hear about the second second | 7<br>his giftre tificate?        | e<br>ak     |

#### 1) Gutscheinnummer eingeben

- einscannen (Oster- Weihnachtsgutscheine)
- manuell eingeben (20-er, 50-er Gutscheine)
- Abonnements Abkürzung für Salon und Nummer von Abo (z.B.ba10899)

#### 2) Wer verkauft diesen Gutschein

- Mitarbeiter auswählen

#### 3) Was für Gutschein ist es

- Typ auswählen (Oster-, Weihnachtsgutschein)

#### 4) Preis auswählen

- 90,- / 270,- CHF

#### 5) Wert = Value

bei Oster und Weihnachtsgutscheinen auf NEIN klicken
 sonst automatisch

#### **<u>6</u>**) Ablaufdatum = Expiration

- Ablaufdatum eingeben bei Oster- und Weihnachtsgutscheinen

- sonst automatisch

7) Speichern = Save und weiter normal einkassieren

# VARIANTE 2

# Kunde hat einen Termin und möchte einen Gutschein kaufen und die Summe von heute gleich von diesem Gutschein abbuchen.

### ACHTUNG!!!

Bei diese Variante muss Gutschein in einem separaten Vorgang verbucht/verkauft werden!!!!!

# **SCHRITT 1**

- 1) Kunden in die Kasse holen mit Check Out
- 2) Eventuell anpassen (Age Maske, Produkt, usw..)
- 3) HOLD anklicken = Kassierbereit

| 09             | Tu       | Jesday | <ul> <li>OToday</li> </ul> | Hours 🔍 5                  | 0% 🝸     | 🎨 Emp 🔍 10 E 🎽      | Filter <non< th=""><th>e&gt; 🍸 Cat</th><th>*</th><th>🕼 Me 🛊 🔟</th><th></th><th></th><th></th></non<> | e> 🍸 Cat        | *       | 🕼 Me 🛊 🔟                                    |                     |   |                   |
|----------------|----------|--------|----------------------------|----------------------------|----------|---------------------|----------------------------------------------------------------------------------------------------|-----------------|---------|---------------------------------------------|---------------------|---|-------------------|
| TAS E.<br>emal |          | G      | ASHI SHK.<br>Fema          | TIRAS D.<br>Female         | A        | SANI ARGT N<br>Fema | IKOLIC SU<br>Fema                                                                                    | LENGEN<br>Fema  | NAD     | SCHMID M.<br>Femal                          | SCHNUPPI<br>Female  |   | UHLEMAN<br>Female |
| 8%             |          | Ø 1    | legister (1:) - S          | penle,Irmgaro              | J ** TRA | INING VERSION **    |                                                                                                    |                 |         |                                             |                     | X | 0%                |
|                | 10. 10.  |        |                            |                            |          |                     | Register                                                                                             |                 |         |                                             |                     | 2 |                   |
|                | 10       | Pay    | ing Client Spe             | nle, Irmgard               |          | < 🙀 😂 🖉             |                                                                                                    | No 7.6          |         | Ticket #                                    | Points 20090505**** | 1 |                   |
|                |          |        | Male Bahnho                | F<br>ofstr.38              |          |                     | disconnected                                                                                         | Receipt Invoice | Gift F  | Receipt Drawer<br>Created by<br>Last Change | 1:<br>eva<br>eva    |   |                   |
| jspause        |          | Me     | Wetting                    | gen, 5430                  |          | <b>000</b> ☆        |                                                                                                    | Mail Orde       | r       |                                             | (R                  | 0 |                   |
|                |          | #      | Client                     | Employee                   | Туре     | Service             | Product                                                                                              | Quantity        | Disc    | Unit Price                                  | Line Total          |   |                   |
|                | i.       | 1      | Spenle, Irmgard            | OEZTAS E.                  | SK       | Waschen, Schneider  |                                                                                                    | 1.00            |         | SFr. 59.48                                  | SFr. 59.48          |   |                   |
|                |          | 2      | Spenle, irmgard            | OEZTAS E.                  | SK       |                     |                                                                                                    | 0.00            |         | SFr. 0.00                                   | SFr. 0.00           |   |                   |
| d Spenk        |          |        | 6                          |                            |          |                     | <u></u>                                                                                              |                 |         |                                             |                     |   |                   |
| vascher        | <u>1</u> | -      |                            | -                          |          |                     |                                                                                                    |                 |         |                                             |                     |   |                   |
|                |          | -      |                            | 3                          | - 22     |                     |                                                                                                    |                 |         |                                             |                     |   |                   |
|                |          |        | Delete Line                | OUndo Disc.                |          | Membership          | SFr. 0.00                                                                                            |                 |         | Pkg Adjustments                             | SFr. 0.00           | - |                   |
| Brunner        | X        |        | Multi-line Disc            | <b>%</b> Disc <u>o</u> unt |          | Accnt Paymt         | SFr. 0.00                                                                                            |                 |         | Subtotal                                    | SFr. 59.48          |   |                   |
| VS: Farb       | e        |        | Emp. P                     | rice                       |          | Gift Certif         | SFr. 0.00                                                                                            | 7.              | 6 .4.   | 52 Tax                                      | SFr. 4.52           |   |                   |
|                |          |        | Use Pkg/seri               | es Pkg                     |          | Pkg/series          | SFr. 0.00                                                                                            |                 |         | Refunds                                     | SFr. 0.00           |   |                   |
| Prusser        |          | -      | - shirr                    | nae.                       |          |                     |                                                                                                    |                 | _       | Total Due                                   | SFr. 64.00          |   |                   |
| Vascher        | 1,<br>1, |        | Hold                       | 3                          | m 30 s   | <u>Sale</u>         | NoSale                                                                                               | oid             | Touch   | Notes                                       | Close               |   |                   |
|                |          | 1:     | 01                         | Fransactions               | 0 On Ho  | ld 1 Checked In     | 0 Running Late                                                                                       | 0 Due to C      | heck In | 2 Not Checked Out                           | t 0 On Break        |   |                   |
| OFF>           | 1        |        | <off></off>                | <off></off>                |          | <off></off>         |                                                                                                    | <off></off>     |         | <off></off>                                 | <off></off>         |   | <off></off>       |
|                |          |        |                            |                            |          |                     |                                                                                                    |                 |         |                                             |                     |   |                   |

## <u>SCHRITT 2</u> <u>1)Gleichen Kunden in die Kasse holen</u> - Register (oder Bild) – Ring Up – Kunden Namen eingeben

## 2) Folgende Meldung NEIN anklicken

| Fema                     | TIRAS D.<br>Female | ASANI ARGT<br>Fema       | NIKOLIC SU<br>Fema   | LENGEN NAD<br>Fema                       | SCHM<br>Fen      | ID M.<br>nal                                    | UHLEMANN<br>Female                         |
|--------------------------|--------------------|--------------------------|----------------------|------------------------------------------|------------------|-------------------------------------------------|--------------------------------------------|
| Register (1:) - \        | Wehrli,Elian       |                          |                      |                                          |                  |                                                 |                                            |
|                          | Register           |                          |                      | Trans                                    | action Listin    | 3                                               |                                            |
| Paying Client We<br>Male | hrli,Elian<br>F    |                          | CO disconnected      | ] No 7.6<br>] Receipt  □ Gi<br>] Invoice | ft Receipt       | Ticket #<br>Drawer<br>Created by<br>Last Change | Points<br>20090506****<br>1:<br>eva<br>eva |
| Me<br># Client -         | Employon T         |                          |                      | Mail Order                               | o Unit           | Orioo                                           | Line Total 🔗                               |
| 1 Wehrli,Elian           | ctivate Transactio | n?                       |                      |                                          |                  |                                                 | SFr. 0.00                                  |
| (                        | i) Elian Wehrli I  | nas a transaction put OM | 1 HOLD 06.05.2009 07 | :08:31, Would you                        | like to activate | the transactio                                  | n?                                         |
|                          |                    |                          |                      |                                          |                  |                                                 |                                            |
|                          |                    |                          |                      |                                          |                  | 10                                              |                                            |

# 3) Insert today`s Appointment Meldung – Nein - anklicken

| GASHI SHK. 🝺<br>Fema                   | TIRAS D.<br>Female                                         | ASANI ARGT<br>Fema    | NIKOLIC SU<br>Fema                                                                                     | LENGEN NAD<br>Fema                                     | SCHMID M.<br>Femal                                            | UHLEMANN<br>Female                                                         |
|----------------------------------------|------------------------------------------------------------|-----------------------|----------------------------------------------------------------------------------------------------|--------------------------------------------------------|---------------------------------------------------------------|----------------------------------------------------------------------------|
| 🚳 Register (1:) - Weh                  | ırli,Elian                                                 |                       |                                                                                                    |                                                        |                                                               |                                                                            |
|                                        | Register                                                   |                       |                                                                                                    | Transac                                                | tion Listing                                                  |                                                                            |
| Paying Client Wehrli                   | Elian                                                      |                       | CO disconnected                                                                                        | ] No 7.6<br>] Receipt <mark>□</mark> Gift<br>] Invoice | Receipt                                                       | Points<br>20090506****<br>1:<br>eva<br>e eva                               |
| Me                                     |                                                            | SC 3                  | <mark>Atm</mark>                                                                                       | Mail Order                                             |                                                               | (FR)                                                                       |
| # Client                               | Employee Tur                                               | e Convine             | Drockust                                                                                               | Quantity Dica                                          | Unit Dring                                                    | Line Total                                                                 |
|                                        | Elian W                                                    | 'ehrli has appointmer | nt(s) scheduled today                                                                                  | insert the appointmer.                                 | nts into the register? —                                      |                                                                            |
|                                        | 2 Elian W                                                  | 'ehrli has appointmer | nt(s) scheduled today<br>Ja Nei                                                                        | insert the appointmen                                  | nts into the register?                                        |                                                                            |
|                                        | Elian W                                                    | rehrli has appointmer | ant(s) scheduled today                                                                                 | insert the appointmen                                  | Pkg Adjustments                                               | SFr. 0.00                                                                  |
| Multi-line Disc<br>Emp. Price          | Indo Disc.<br>Discgunt                                     | ehrli has appointmer  | Ja Nei<br>Ja Nei<br>Ship SFr. 0.00<br>aymt SFr. 0.00<br>tif SFr. 0.00<br>ies SFr. 0.00                 | insert the appointment                                 | Pkg Adjustments<br>Subtotal                                   | SFr. 0.00<br>SFr. 0.00<br>SFr. 0.00<br>SFr. 0.00<br>SFr. 0.00<br>SFr. 0.00 |
| Emp. Price<br>Emp. Price<br>Split Line | Elian W.<br>Indo Disc.<br>Discount<br>Pkg<br>turn 1 m 38 s | ehrli has appointmer  | ant(s) scheduled today<br>Ja Nei<br>ship SFr. 0.00<br>symt SFr. 0.00<br>tif SFr. 0.00<br>ies SFr. 0.00 | insert the appointmen                                  | Pkg Adjustments<br>Subtotal<br>00 Tax<br>Refunds<br>Total Due | SFr. 0.00<br>SFr. 0.00<br>SFr. 0.00<br>SFr. 0.00<br>SFr. 0.00<br>SFr. 0.00 |

# <u>4) Gutschein eingeben</u>-Gift Certificates anklicken

| GASHI SHK TIRAS D.                                                                                                    |                                                                                                    | LENGEN NAD           | SCHMID M.                                     | SCHNUPPI |
|----------------------------------------------------------------------------------------------------|----------------------------------------------------------------------------------------------------|----------------------|-----------------------------------------------|----------|
| Reg       Gift Certificates ** TRAININ         Reg       Related Info         aying       Multi-Gift Certificate         Wizard       Gift Certificate Types         Fem       Templates         #       Security         1 st       Help | G VERSION **<br>Maintenance Listing<br>Gift Certificate #<br>Purchased By<br>Purchased For<br>Sold By<br>Certificate Type<br>4 Price | Spenle,Irmgard       | 44 4 P PP<br>TICke1 9050<br>2<br>3<br>Fr. 0 5 |          |
| ID: Unassign (2) 0 Records                                                                                                    | Valid From<br>Pre-Paid Tip<br>How did the customer<br>Derint No<br>Add New                                                           | 05.05.2009 Expiratio | n ficate? [                                   | e<br>ak  |

#### 1) Gutscheinnummer eingeben

- einscannen (Oster- Weihnachtsgutscheine)
- manuell eingeben (20-er, 50-er Gutscheine)
- Abonnements Abkürzung für Salon und Nummer von Abo (z.B.ba10899)

#### 2) Wer verkauft diesen Gutschein

- Mitarbeiter auswählen

#### 3) Was für Gutschein ist es

- Typ auswählen (Oster-, Weihnachtsgutschein)

#### 4) Preis auswählen

- 90,- / 270,- CHF

#### 5) Wert = Value

- bei Oster und Weihnachtsgutscheinen auf NEIN clicken
- sonst automatisch

#### 6) Ablaufdatum = Expiration

- Ablaufdatum eingeben bei Oster- und Weihnachtsgutscheinen

- sonst automatisch

#### 7) Speichern = Save

# **GUTSCHEIN VERKAUFEN SCHRITT 3**

| GASHI SHK.<br>Fema                | TIRAS D.<br>Female                      | ASANI ARGT p<br>Fema | NIKOLIC SU<br>Fema                         | LENGEN NAD<br>Fema                    | SCHMID M.<br>Femal                              | SCHNUPPI<br>Female                           |
|-----------------------------------|-----------------------------------------|----------------------|--------------------------------------------|---------------------------------------|-------------------------------------------------|----------------------------------------------|
| 🖗 Register (1:)                   | - Spenle, Irmgard                       |                      |                                            |                                       |                                                 |                                              |
|                                   | Register                                |                      |                                            | Transact                              | tion Listing                                    |                                              |
| Paying Client S<br>Male<br>Female | penle,Irmgard<br>F<br>inhofstr.38       |                      | CO disconnected                            | No 7.6<br>Receipt 🔲 Gift F<br>Invoice | Ticket #<br>Drawer<br>Created by<br>Last Change | Points<br>20090505****<br>1:<br>eva<br>e eva |
| Me                                | ttingen, 5430                           | <b>OPO</b> 1         |                                            | Mail Order                            |                                                 |                                              |
| # Client                          | Employee                                | Type Service         | Droduot                                    | Quantity Diag                         | Unit Price                                      | Line Total                                   |
|                                   |                                         |                      |                                            | using the SALE bulloff                |                                                 |                                              |
| Balata Lina                       | Undo Dire                               | [de Mambara          |                                            | <u>\</u> 1                            | Die Adjustersets                                | SEr 0.00                                     |
| Mutti-line Disc                   | Discount                                | Accnt Pa             | ymt SFr. 0.00                              |                                       | Subtotal                                        | SFr. 0.00                                    |
| Emp<br>Use Pkg/s                  | Price<br>eries [ <b>@</b> Pkg<br>t Line | Gift Ceri            | IF SFr. 90.00<br>es 2 <sup>-</sup> r. 0.00 | 7.6 0                                 | 00 Tax<br>Refunds<br>Total Due                  | SFr. 0.00<br>SFr. 0.00<br>SFr. 0.00          |
|                                   | APoturn 0 m                             | 46 s                 |                                            | Void Touch                            | Notes                                           | Close                                        |

## 1) O.K. drucken

= Vergessen Sie nicht den Verkauf mit Sale-Symbol zu beenden.

## 2) VERKAUF = SALE

- auf Sale drucken und normal einkassieren
- die Gutscheinnummer erscheint auf dem Kassenbeleg

# **Gutschein Verkauf Schritt 4**

| E.                   | GASHI SHK. 👂 TIRAS<br>Fema Fema   | D. ASANI ARGT    | NIKOLIC SU          | LENGEN NAD    | SCHMID M.        |   | HLEMANN<br>Female    |
|----------------------|-----------------------------------|------------------|---------------------|---------------|------------------|---|----------------------|
| _                    | 🔹 Register 1                      | Last Name Search | ** TRAINING VERSIO  | O Date/Ti     | Sort<br>ne OName |   |                      |
|                      | Reg                               | Client Name      | Date / Time         | Hold Ticket   | On hold By       | ~ |                      |
| li 🥊<br>Bis 45       | Paying Client<br>Male<br>Female   | WEHRLI, ELIAN    | 06.05.2009 07:08:31 | HOLD00000714  | Eva Uhlemann     |   | Points<br>90506****  |
|                      | Me 2                              | - 4              |                     |               |                  |   |                      |
| ien,<br>enen         | # Client Emplo                    |                  |                     |               |                  |   | ne Total 📩           |
| kiger<br>arbe        |                                   |                  |                     |               |                  | - |                      |
| kint                 |                                   |                  |                     |               |                  |   | ×                    |
| hen,<br>benen        | Dele Vine Dundo Di<br>sc SDiscour |                  |                     |               |                  |   | Fr. 0.00             |
| sə                   | i/series                          | -                |                     | <u>Cancel</u> |                  |   | Fr. 0.00<br>Fr. 0.00 |
| ibo<br>nen,<br>ienen |                                   | 0 m 13 s         | ale A-NoSale        | Void Z Touch  | No <u>t</u> es   |   | Close                |

- 1) Auf Retourn klicken
- 2) Richtige Kundin auswählen
- 3) Auf O.K. klicken (oder doppelt auf Name klicken)

# **GUTSCHEINE EINLÖSSEN**

Gutschein, der in Millennium verkauft worden ist (d.h. nach der Umstellung)

- 1) Zahlungsart Gift Certifacates wählen
- 2) Programm bucht automatisch die Summe ab
- 3) O.K. drucken
- 4) Einkassieren (O.K. drucken)

| E.                                             | GASHI SHK. Fema  |                                              | D. ASANI ARGT<br>e Fema                                       | NIKOLIC SU<br>Fema       | LENGEN NAD<br>Fema           | SCHMID M.<br>Femal            | UHLEMANN<br>Female                 |
|------------------------------------------------|------------------|----------------------------------------------|---------------------------------------------------------------|--------------------------|------------------------------|-------------------------------|------------------------------------|
|                                                | Regist           | Payment Types                                | ** TRAINING VERSION **                                        |                          |                              |                               | ? 🗙                                |
| urli 🥊<br>s Bis 45                             | Paying C<br>Male | Related (*)<br>Open Cash<br>Gift Certificate | Enter Payment Types<br>Payment Type<br>Redemption ** TRAINING | Hot Key Amo              |                              | Summar<br>Services S          | Y<br>Fr. 161.71<br>?X              |
| עוו <b>ויי</b> ר<br>hen,                       | Me<br>#          | Wehrli,Elian<br>F                            |                                                               | × .                      | OR                           | Offsite Gift Ce               | rt.                                |
| oenen                                          | 1 Wehr<br>2 Wehr | Client<br>Wehrli,Elian:76                    | GC #<br>12 7612777250644                                      | Remaining<br>SFr. 300.00 | Amount to Use<br>SFr. 174.00 | Tip Remain Tip<br>SFr. 0.00 S | to Use 🔺 <sup>D7</sup><br>Fr. 0.00 |
| ickig <mark>er</mark><br>Farbe                 | 3 Wehr           | <br>[ <u>WTD</u> elete Line                  | ) Transaction B                                               | alance                   | r. 174.00                    |                               |                                    |
| ickig <b>ur</b><br>chen,<br><del>T</del> oenen | Multi-           |                                              | Gift Certificate<br>New B                                     | Totals                   | 5r. 174.00<br>SFr. 0.00      |                               | 0<br>71<br>9                       |
| abo<br>chen,<br>oenen                          |                  | 0 Transachia                                 | Kulanz<br>Mite (Werbe-)Gutsc<br>Add Additional Payment        | he<br>Enter Bar SFR Note | SFr. 0.00<br>SFr. 0.00       | 10 Not Charling               |                                    |
|                                                | 16               | Uschi Me                                     |                                                               | ee in jie kunning Li     |                              | A NOL CHECKED                 | STYLING                            |

# **GUTSCHEINE EINLÖSEN**

Gutscheine die vor Umstellung verkauft worden sind (Weihnachts-, Oster-, 50-er-Gutscheine und Abos)

# 1) Zahlungsart Gift Certificates wählen

| ASHI SHK.<br>Fema | TIRAS D. Female       | ASANI ARGT<br>Fema                                                 | NIKOLIC SU<br>Ferna                                           | LENGEN NAD<br>Fema | SCHMID M<br>Femal                                                             | UHLEM                                                                          | ANN                     |
|-------------------|-----------------------|--------------------------------------------------------------------|---------------------------------------------------------------|--------------------|-------------------------------------------------------------------------------|--------------------------------------------------------------------------------|-------------------------|
| ing C             | n Cash                | AINING VERSION **<br>r Payment Types<br>Payment Type<br>Bar SER    | Hot Key Amou                                                  | INT.               | Sumn<br>Services<br>Products                                                  | 2 X<br>nary 5<br>SFr. 110.59<br>SFr. 0.00                                      |                         |
| )<br>Meier        | ver ver               | Jelmoli Bonus Car<br>American Express<br>Visa No Gift C            | d<br>ertificates                                              | SFr. 0.00          | Account Pay<br>Gift Certif<br>Packages<br>Pkg Usage<br>Memberships<br>Tanning | SFr. 0.00<br>SFr. 0.00<br>SFr. 0.00<br>SFr. 0.00<br>SFr. 0.00<br>SFr. 0.00     | <b>1</b>                |
|                   |                       | Master<br>Maestre<br>Postca<br>Points/ <del>herminus</del>         | No Gift Certificates fou                                      | nd for this dient. | Refunds<br>Tax<br>Total Due<br>Tips/Gratuity<br>Payments<br>Balance Due       | SFr. 0.00<br>SFr. 8.41<br>SFr. 119.00<br>SFr. 0.00<br>SFr. 0.00<br>SFr. 119.00 | 20<br>10                |
|                   |                       | Gift Certificate Client Account Euro Kulanz                        |                                                               | SFr. 0.00          | Auto                                                                          | p- <u>T</u> ip™                                                                | 0<br>59<br>1<br>0<br>00 |
| <0FF>             | Add .<br>Transactions | Alte (Werbe-)Gutsc<br>Additional <u>Payment</u><br>On Hold 0 Check | the<br>Enter Bar SFR Notes<br>ced In   7 Running Lat<br><0FF> | SFr. 0.00          | < In 9 Not Check                                                              | ed Out 0 On 0                                                                  | ose<br>Break            |

# 2) auf O.K. drucken

## 3) Offsite Gutschein suchen

| gist | p- (da) Dalmann Eahlan M | TRAINING VERSION #                                |                               |
|------|--------------------------|---------------------------------------------------|-------------------------------|
| -    | 🔗 Payment Types ** TRAIN | NG VERSION **                                     | ? 🗵 🦰                         |
|      | Related & Enter Pa       | yment Types                                       | Summary 🔐                     |
| ig C | Charles Carl             | Payment Type Hot Key Amount                       | Services SFr. 32.53           |
| ale  | Oben Cash                |                                                   |                               |
| nal  | Gift Certificate Recempt | ION ** TRAINING VERSION **                        |                               |
|      | Client Search            |                                                   | ift Certificate Number        |
|      | Rulmann,Fabian           | Global Gift Certificate Search                    |                               |
|      | M                        | Central Office                                    | The Offsite Gift Cert.        |
| Ruim | Client                   | Client Name Rulmann,Fabian                        | Tip Remain Tip to Use 📩 53    |
| Ruim |                          | Check All Locations                               | po po                         |
|      |                          | Location V                                        |                               |
| _    |                          |                                                   |                               |
|      | <u> <u> </u></u>         | Tr Gift Cert #                                    |                               |
|      |                          | Gif                                               | • T                           |
| olti | 2                        | Search Central Office                             | 7                             |
|      |                          | Ok Cancel                                         | 7                             |
| かり   |                          |                                                   | 6                             |
|      |                          | ulanz SFr. 0.00                                   | 0                             |
|      | Marine A                 | Ite (Werbe-)Gutsche SFr. 0.00                     |                               |
|      | Add Addi                 | tional Payment Enter Bar SFR Notes Here           | 05                            |
|      | 0 Transactions 0 On      | Hold 0 Checked In 1 Running Late 0 Due to Check I | n 2 Not Checked Out 0 On Brea |
| <0FI | F>                       | <0FF> <0FF>                                       | <off></off>                   |

## 1- Gutschein einscannen

## 2- Search Central Office anklicken

## 3- Summe eigeben (im Feld: Value to used)

## 4) o.k. anklicken

## 5) Meldung erscheint

"Wollen sie wirklich diesen Gutschein zu Ihrer Lokation hinzufügen"

- mit o.k. bestätigen

# Millennium Kassensystem – Schulung – Eva Uhlemann© 6) weiter normal einkassieren